## How to Login to myBlueprint

1. Go to myBlueprint.ca

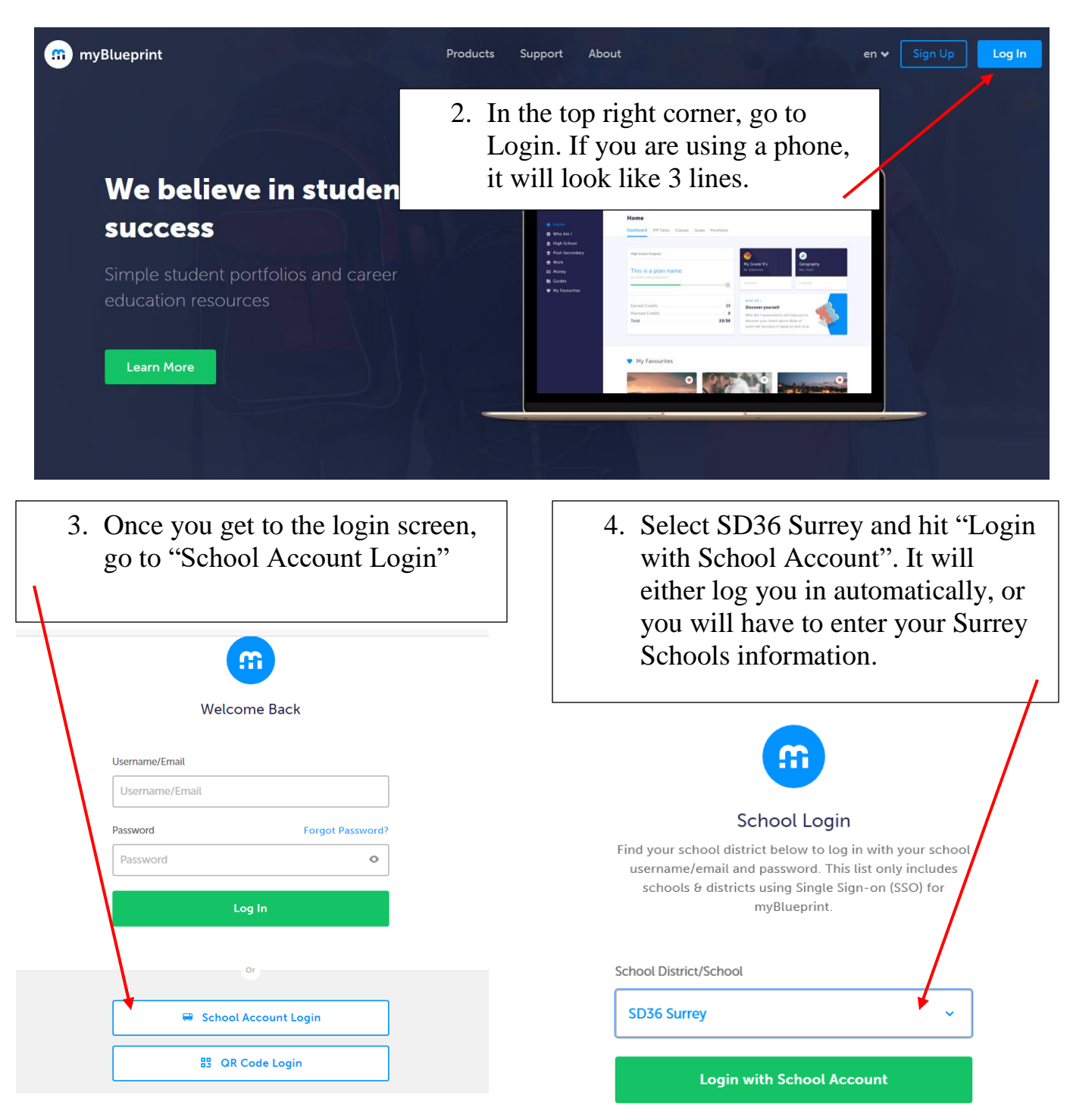